# **Telecommunications Manual**

## **CHAPTER IX - SIU IDENTIFICATION SYSTEM**

# A. <u>GENERAL INFORMATION</u>

CAR's Special Investigative Unit (SIU) Identification File, also known as the Central Index System, is a database of claim information. The information is derived from cases investigated by Servicing Carrier Special Investigative Units. As of December 1993, this file contained approximately 18,000 names for both physical damage and PIP/BI claims. Only SIU personnel have access to this file.

The system allows you to browse through the entire file (regardless of the original reporting company) and add new claims records related to your company's investigations. To access this system, you need an individual's name or license number (usually social security number).

For those companies who submit large volumes of data, you have the option of submitting this data on tape. Please contact CAR's Claim Department for more information.

### **Telecommunications Manual**

### **CHAPTER IX - SIU IDENTIFICATION SYSTEM**

# B. <u>SIU IDENTIFICATION SYSTEM</u>

#### 1. <u>Access</u>

To access CAR's SIU Identification File System from TE100 – TELECOMM-UNICATIONS MENU (exhibit IX-B-1):

| TE100SB<br>TEMENUSA | COMMONWEALTH AUTOMOBILE REINSURERS<br>TELECOMMUNICATIONS |                         |       | 11/01/<br>11:1 | 2006<br>5:30 |  |  |
|---------------------|----------------------------------------------------------|-------------------------|-------|----------------|--------------|--|--|
| C.A.R. AC           | COUNTING                                                 |                         | PF2   | OR             | 02           |  |  |
| CESSION S           | YSTEM                                                    |                         | PF3   | OR             | 03           |  |  |
| STATISTIC           | AL SYSTEM                                                |                         | PF4   | OR             | 04           |  |  |
| PRODUCER            | CODE SYSTEM                                              |                         | PF5   | OR             | 05           |  |  |
| TAXI INDE           | X SYSTEM                                                 |                         | PF6   | OR             | 06           |  |  |
| AUDIT & C           | LAIMS SYSTEM                                             | • • • • • • • • • • • • | PF7   | OR             | 07           |  |  |
| EXPERIENC           | E RATING SYSTEM .                                        |                         | PF8   | OR             | 08           |  |  |
| TERMINATE           | C.A.R. SESSION .                                         |                         | PF12  | OR             | 12           |  |  |
| DF                  | :<br>CPRESS PFKEY OR EI                                  | :<br>NTER PROCESSI      | NG OP | TIO            | N            |  |  |

#### Exhibit IX-B-1

- a. Select PF7 or
- b. Tab to the option field, type "07" and hit ENTER

The TE170 - CAR AUDIT CLAIMS SYSTEM Screen (exhibit IX-B-2) appears.

**Telecommunications Manual** 

## **CHAPTER IX - SIU IDENTIFICATION SYSTEM**

# B. <u>SIU IDENTIFICATION SYSTEM (CONTINUED)</u>

1. <u>Access (continued)</u>

To access CAR's SIU Identification File System from TE170 – C.A.R. AUDIT CLAIMS SYSTEM (exhibit IX-B-2):

| TE170    | COMMONWEALTH AUTOMOBII<br>C.A.R. AUDIT CLA<br>COMPANY NUMBER                                                                         | LE REINSURERS<br>IMS SYSTEM<br>                          | 11/01/2006<br>11:15:30 |
|----------|----------------------------------------------------------------------------------------------------|----------------------------------------------------------|------------------------|
|          | CAR POLICY HISTORIES<br>SPECIAL INVESTIGATIVE UNIT<br>ALLOCATED EXPENSE SYSTEM<br>REINSURANCE AUDIT ACCESS<br>AVERAGE COST PER CLAIM | PF2 OR 2<br>PF3 OR 3<br>PF4 OR 4<br>PF5 OR 5<br>PF6 OR 6 |                        |
| PF1/01 - | - HELP                                                                                                    | :<br>PF12/12 -                                           | RETURN TO MENU         |

#### Exhibit IX-B-2

- a. Select PF3 or
- b. Tab to the option field, type "03" and hit ENTER

The SIU200 - SIU IDENTIFICATION MAIN MENU screen appears (exhibit IX-B-3).

# **Telecommunications Manual**

### **CHAPTER IX - SIU IDENTIFICATION SYSTEM**

# B. <u>SIU IDENTIFICATION SYSTEM (CONTINUED)</u>

#### 1. <u>Access (continued)</u>

#### Exhibit IX-B-3

| SIU200  | COMMONWEALTH AUTOMOBILE REINSURERS11/01/2006SPECIAL INVESTIGATIVE UNIT SYSTEM11:15:30MAIN MENUMAIN MENU |  |
|---------|----------------------------------------------------------------------------------------------------|--|
|         | BROWSE S.I.U. IDENTIFICATION FILEPF3 OR 3                                                               |  |
|         | INQUIRE S.I.U. IDENTIFICATION FILE PF4 OR 4                                                             |  |
|         | ADD/UPDATE S.I.U. IDENTIFICATION RECORDSPF5 OR 5                                                        |  |
|         | EXIT TO MAIN TELECOMMUNICATIONS MENUPF12 OR 12                                                          |  |
|         |                                                                                                    |  |
|         | : :                                                                                                    |  |
| PRESS A | PPROPRIATE PF KEY, OR ENTER CORRESPONDING NUMBER IN OPTION BOX                                          |  |

The SIU200 screen allows you to BROWSE the SIU Identification File or ADD/UPDATE SIU Identification File records. To select the BROWSE option -

- a. Select PF3 or
- b. Tab to the option field, type "03", and hit "ENTER"

To select the INQUIRE option-

- a. Select PF4 or
- b. Tab to the option field, type "04" and hit "ENTER"

To select the ADD/UPDATE option -

- a. Select PF5 or
- b. Tab to the option field, type "05", and hit "ENTER"

If you selected the BROWSE option, the SIU210 - BROWSE OPTION MENU appears (exhibit IX-B-4).

# **Telecommunications Manual**

### **CHAPTER IX - SIU IDENTIFICATION SYSTEM**

# B. <u>SIU IDENTIFICATION SYSTEM (CONTINUED)</u>

#### 2. <u>Browse (continued)</u>

#### Exhibit IX-B-4

| SIU210                                     | COMMONWEALTH AU<br>SPECIAL INVESTI  | JTOMOBILE<br>IGATIVE UN | REINSURER<br>NIT SYSTEM | S               | 11/01/06<br>11:15:30 |
|--------------------------------------------|-------------------------------------|-------------------------|-------------------------|-----------------|----------------------|
|                                            | BROWSE (                            | OPTION MEN              | U                       |                 |                      |
|                                            | LAST NAME>                          | >                       |                         |                 |                      |
|                                            |                                     |                         |                         |                 |                      |
| TO SELECT RECORDS F<br>FROM THE LAST NAME. | ROM THE FILE FOR<br>STARTING AT THE | BROWSING,<br>BEGINING   | ENTER AN<br>THANK       | Y NUMBER<br>YOU | OF LETTERS           |
| NOTE A MAX                                 | IMUM OF 109 RECOR                   | RDS WILL E              | BE DISPLAY              | ED PER BR       | OWSE                 |
| INPUT DATA FOR                             | THE DESIRED IDENT                   | <b>TIFICATION</b>       | I RECORDS               | THEN HIT        | THE ENTER KEY        |
| TO EXIT BROWSE                             | OPTION MENU, HIT                    | PF12 OR E               | ENTER 12 I              | N OPTION        | BOX BELOW.           |
|                                            |                                     | : :                     |                         |                 |                      |

You may browse the file by Last Name only.

After you enter the selection criteria, hit **"ENTER"**. The SIU215 - BROWSE screen (exhibit IX-B-5) appears.

### **Telecommunications Manual**

### **CHAPTER IX - SIU IDENTIFICATION SYSTEM**

# B. <u>SIU IDENTIFICATION SYSTEM (CONTINUED)</u>

#### 2. <u>Browse (continued)</u>

#### Exhibit IX-B-5

| SIU215 COMMONWEALTH AUTOMOBILE REINSURERS 11/01/2006<br>SPECIAL INVESTIGATIVE UNIT SYSTEM 11:15:30 |
|----------------------------------------------------------------------------------------------------|
| RECORD 001 OF 071 BROWSE                                                                           |
| LAST NAME INSURED FIRST NAME INSURED INITIAL                                                       |
| CARRIER 999 CLAIM NO. 999999-999 ALIAS                                                             |
| LOSS DATE 01 / 24 / 2006 LOSS TYPE 1 1=THEFT 2=BI 3=COLL 4=FIRE 5=AO                               |
| MM DD YYYY                                                                                         |
| ADDRESS – STREET MAIN STREET NUMBER 69 APT                                                         |
| CITY ANYTOWN STATE MA ZIP 99999                                                                    |
| DATE OF BIRTH 03 / 13 / 1974 AREA CODE TELEPHONE                                                   |
| MM DD YYYY                                                                                         |
| LICENSE 999999999 V.I.N.                                                                           |
| POLICY 1234567                                                                                     |
| AUTOMOBILE INFO                                                                                    |
| YEAR 2005 MAKE OF CAR BUICK MODEL SKYLARK                                                          |
| COMMENTS THEFT                                                                                     |
|                                                                                                    |
|                                                                                                    |
|                                                                                                    |
| : :                                                                                                |
| TO PAGE FORWARD                                                                                    |
| TO RETURN TO PRIOR SCREEN HIT PF12 OR ENTER 12                                                     |

The SIU215 - BROWSE Screen displays one SIU Identification File record per screen. The "RECORD ## OF ##" statement reflects the total number of records meeting the selection criteria and the number of the record being displayed. The system displays all records meeting the selection criteria. Within BROWSE, you may view data from all companies reporting to CAR.

Use PF7 (SCROLL FORWARD) and PF8 (SCROLL BACKWARD) to view all records.

On the following page, you will find a description of the fields.

# **Telecommunications Manual**

# **CHAPTER IX - SIU IDENTIFICATION SYSTEM**

# B. <u>SIU IDENTIFICATION SYSTEM (CONTINUED)</u>

### 2. <u>Browse (continued)</u>

| FIELD                     | DESCRIPTION                                                                                             |
|---------------------------|----------------------------------------------------------------------------------------------------|
| LAST NAME, FIRST, INITIAL | Name of the subject                                                                                     |
| CARRIER                   | Company Code Number                                                                                     |
| CLAIM NO.                 | Claim # assigned by reporting company                                                                   |
| ALIAS                     | Other names associated with subject                                                                     |
| LOSS DATE                 | MM//DD/YYYY Format                                                                                      |
| LOSS/TYPE                 | 1 = Theft Loss<br>2 = Bodily Injury Loss<br>3 = Collision Loss<br>4 = Fire Loss<br>5 = All Other Losses |
| ADDRESS                   | Subject's address                                                                                       |
| DATE/OF/BIRTH             | MM/DD/YYYY Format                                                                                       |
| AREA CODE & TELEPHONE     | Subject's telephone number                                                                              |
| LICENSE                   | Subject's license number                                                                                |
| V.I.N.                    | Vehicle Identification Number                                                                           |
| POLICY                    | Company policy number                                                                                   |
| AUTOMOBILE/INFO           | Automobile involved in claim                                                                            |
| COMMENTS                  | Any relative comments                                                                                   |

#### 3. <u>Add/Update Option</u>

When you select the ADD/UPDATE option from SIU200 - SIU IDENTIFICATION SYSTEM MAIN MENU, the SIU220 - FILE MAINTENANCE screen appears (exhibit IX-B-6). This screen initially displays no information.

# **Telecommunications Manual**

### **CHAPTER IX - SIU IDENTIFICATION SYSTEM**

# B. <u>SIU IDENTIFICATION SYSTEM (CONTINUED)</u>

#### 3. <u>Add/Update Option (continued)</u>

#### Exhibit IX-B-6

| SIU220 COMMONWEALTH AUTOMOBILE REINSURERS 11/01/2006<br>SPECIAL INVESTIGATIVE UNIT SYSTEM 11:15:30 |  |
|----------------------------------------------------------------------------------------------------|--|
| LAST NAME FIRST NAME INITIAL                                                                       |  |
| CARRIER CLAIM NO. ALIAS                                                                            |  |
| LOSS DATE / / LOSS TYPE _ 1=THEFT 2=BI 3=COLL 4=FIRE 5=AO                                          |  |
| ADDRESS - STREET NUMBER APT                                                                        |  |
| CITY STATE ZIP                                                                                     |  |
| DATE OF BIRTH / AREA CODE TELEPHONE                                                                |  |
| MM DD YYYY                                                                                         |  |
| LICENSE V.I.N                                                                                      |  |
| POLICY                                                                                             |  |
| AUTOMOBILE INFO                                                                                    |  |
| YEAR MAKE OF CAR MODEL                                                                             |  |
| COMMENTS                                                                                           |  |
| TO ADD A RECORD ENTER ALL INFORMATION                                                              |  |
| TO UPDATE A RECORD ENTER NAME AND CARRIER CODE ONLY                                                |  |
|                                                                                                    |  |
| TO ADD RECORDPF3 OR ENTER 3 TO UPDATE RECORDPF5 OR ENTER 5                                         |  |
| FOR HELPPF1 OR ENTER 1 TO EXITPF12 OR ENTER 12                                                     |  |

To add a new record to the S.I.U. Identification File -

- a. Enter the requested information into the fields on the screen
- b. Select PF3 or type "03" in the option field and hit "ENTER"

At a minimum, you must input the LAST NAME, FIRST NAME, CARRIER, and LOSS/TYPE fields to add a new record.

Because the CARRIER field represents the Company Code Number CAR assigns, you may enter data for your CARRIER code only.

Once you successfully added a record to the file, a message appears indicating the number of records contained on the SIU Identification File having the same LAST NAME/FIRST NAME value as the record you just added.

**Telecommunications Manual** 

# **CHAPTER IX - SIU IDENTIFICATION SYSTEM**

# B. <u>SIU IDENTIFICATION SYSTEM (CONTINUED)</u>

#### 3. <u>Add/Update Option (continued)</u>

To browse through these records -

a. Select PF7 orb. Tab to the option box, type "07", and hit "ENTER"

At any time, you may access the HELP function. To access HELP -

a. Select PF1 orb. Tab to the option field, type "01", and hit "ENTER".

To exit the SIU220 - FILE MAINTENANCE screen and return to the SIU200 - SIU IDENTIFICATION SYSTEM MAIN MENU -

a. Select PF12 orb. Tab to the option box, type "12", and hit "ENTER"

To update an existing record on the SIU Identification File

# a. Enter information into the LAST NAME, FIRST NAME, INITIAL, and CARRIER fields on a blank SIU220 - FILE MAINTENANCE screen b. Select PF5 or type "05" in the panel option box and hit "ENTER"

Records with the same field values as those you input will appear one record at a time on the File Maintenance panel (exhibit IX-B-7).

### **Telecommunications Manual**

### **CHAPTER IX - SIU IDENTIFICATION SYSTEM**

# B. <u>SIU IDENTIFICATION SYSTEM (CONTINUED)</u>

#### 3. <u>Add/Update Option (continued)</u>

#### Exhibit IX-B-7

| SIU220 COMMONWEALTH AUTOMOBILE REINSURERS 11/01/2006                 |
|----------------------------------------------------------------------|
| SPECIAL INVESTIGATIVE UNIT SYSTEM 11:15:30                           |
| FILE MAINTENANCE                                                     |
| LAST NAME INSURED FIRST NAME INSURED INITIAL                         |
| CARRIER 999 CLAIM NO. 999999-999 ALIAS                               |
| LOSS DATE 01 / 24 / 2006 LOSS TYPE 1 1=THEFT 2=BI 3=COLL 4=FIRE 5=AO |
| MM DD YYYY                                                           |
| ADDRESS - STREET MAIN STREET NUMBER APT                              |
| CITY ANYTOWN STATE MA ZIP 99999                                      |
| DATE OF BIRTH 03 / 13 / 1974 AREA CODE TELEPHONE                     |
| MM DD YYYY                                                           |
| LICENSE 999999999 V.I.N.                                             |
| POLICY 9998756                                                       |
| AUTOMOBILE INFO                                                      |
| YEAR 2005 MAKE OF CAR BUICK MODEL SKYLARK                            |
| COMMENTS THEFT                                                       |
| IF THIS IS THE RECORD YOU WANT TO UPDATE ENTER Y AND HIT             |
| ENTER, ELSE ENTER AN N TO GET NEXT RECORD AND HIT ENTER              |
|                                                                      |
| : :                                                                  |
| TO ADD RECORDPF3 OR ENTER 3 TO UPDATE RECORDPF5 OR ENTER 5           |
| FOR HELPPF1 OR ENTER 1 TO EXITPF12 OR ENTER 12                       |
|                                                                      |

If the record shown is not the one you want to update, then bypass it. To bypass the record-

- a. Tab to the option field
- b. Enter an "N"
- c. Hit "ENTER"

To select a record to update -

- a. Enter a "Y" in the option field
- b. Hit "ENTER"

To UPDATE this record -

- a. Type over the incorrect information listed on the screen
- b. Hit "ENTER"

This process rewrites the file with the updated record.

# **Telecommunications Manual**

# **CHAPTER IX - SIU IDENTIFICATION SYSTEM**

# B. <u>SIU IDENTIFICATION SYSTEM (CONTINUED)</u>

### 3. <u>Add/Update Option (continued)</u>

To select a different record to update, you must exit from the FILE MAINTENANCE application. To exit,

#### a. Select PF12 or

### b. Tab to the option box, type "12", and hit "ENTER"

This returns you to the SIU200 - SIU IDENTIFICATION SYSTEM MAIN MENU.